Early Alert and Progress Report Submissions

To Contribute Retention Cases (Early Alerts/Progress Reports) from the Class Roster:

1. From the Faculty Menu in WebAdvisor, click on "Self Service Faculty Overview."

| FACULTY - WEBADVISOR FOR FACULTY MENU                              | Welcome Stacey!                                                                                                    |
|--------------------------------------------------------------------|----------------------------------------------------------------------------------------------------|
| User Account<br><u>I'm New to WebAdvisor</u><br>Whaf's my User (D2 | Faculty Information My Advises Advises Class Roter                                                                                               |
| What's my, password Communication My Documents                     | Search for Sections<br>My Class Schedule<br>Student profile<br>Retention Cases for Student<br>Academic Planning<br>Self Service Faculty Overview |
| c                                                                  | CHANGE PASSWORD LOG OUT MAIN MENU FACULTY MENU CONTACT US<br>WebAdvisor<br>POWERED BY elluciana                                                  |

2. Select the course; when you click on the course, your class roster will display.

|   | De | adline Dates         |                |         |      |      |   |   |   |            |                                                    |                           |                       |
|---|----|----------------------|----------------|---------|------|------|---|---|---|------------|----------------------------------------------------|---------------------------|-----------------------|
| • | Wa | itlisted 0<br>Roster | Census         | Grading | Wait | list |   | / | / |            | Select the course;<br>class roster will<br>displav |                           |                       |
|   |    | Student N            | lame           |         |      |      |   |   |   | Student ID |                                                    |                           | Class Level           |
|   |    |                      | Other, Someone |         |      |      |   |   |   | 0996006    |                                                    |                           | Entering Freshm       |
|   |    |                      | Someone, Mary  |         |      |      |   |   |   | 0957085    |                                                    |                           | Freshman              |
|   |    |                      | Test, Person   |         |      |      |   |   |   | 0854610    |                                                    |                           | Freshman              |
|   |    |                      | Test, Person2  |         |      |      |   |   |   | 0854496    |                                                    |                           | Freshman              |
|   |    |                      | Trinh, Sean M. |         |      |      |   |   |   | 0210159    |                                                    |                           | Freshman              |
|   |    |                      |                |         |      |      |   |   |   |            | © 2000-2021 Ellucian Comp                          | oany L.P. and its affilia | tes. All rights reser |
| - | ρŢ | ype here to          | search         |         | 0    | -    | ۲ |   |   |            |                                                    |                           |                       |

3. Click the student's name you want to submit an early alert for and a dialog box will display. Click on "View Full Profile."

|          | CISM-12                                                      | 5-AD03: Intro to Computers                                                                                                    |                                                               |
|----------|--------------------------------------------------------------|----------------------------------------------------------------------------------------------------|---------------------------------------------------------------|
| <b>n</b> | 2021 Fall Seme<br>Atlantic City                              | ster                                                                                                    |                                                               |
| (j)      | F 11:00 AM -<br>08-30-2021 -<br>Charles D. W<br>Seats Availa | Other, Someone                                                                                                    |                                                               |
| <b>4</b> | Waitlisted C<br>Roster                                       | Business Administration AS<br>merajrahman@buccaneer.atlantic.edu<br>(ACCC Assigned (Student))<br>609-746-8889<br>609-746-8889<br>(Home Phone) | Click Student<br>Name and view<br>full profile will<br>appear |
|          | Studen                                                       | View Full Profile Other, Someone                                                                                                    |                                                               |
|          |                                                              | Someone, Mary                                                                                                    |                                                               |
|          |                                                              | Test, Person                                                                                                    |                                                               |

4. The student's profile will display. Click on "Contribute Retention Information" link on the top right of the profile.

|                                                                                                   | Collea: X                                                                                     | 🕑 Unifyir X 🛛 🔁 Atlanti X 🛛 🚱 Launci X 📄 Zoom X                                                         | 🖸 Zoom 🗙   🚦 Comm 🗙   🚳 New Ti 🗙   🄇 | 🗿 produ X 🛛 🗿 New T X 🗍 🎯 New T X 🗍 🧉 | clean X 🌀 Facult X +                                                       | • | - 0      | Х |
|---------------------------------------------------------------------------------------------------|-----------------------------------------------------------------------------------------------|----------------------------------------------------------------------------------------------------|--------------------------------------|---------------------------------------|----------------------------------------------------------------------------|---|----------|---|
| ← → C 🔺 Not secure   acccdtsfss-test.atlantic.edu:8075/Student/Faculty/Faculty/Navigation/46311 Q |                                                                                               |                                                                                                    |                                      |                                       |                                                                            |   |          |   |
|                                                                                                   | < Back to C<br>CISM-:<br>2021 Fall St<br>Atlantic Ci<br>F 11:00 AM<br>08-30-202<br>Charles D. | Courses<br>125-AD03: Intro to Computers<br>emester<br>Student Profile<br>Other. Someone                 | Student profile<br>will display      |                                       | Contribute Reservices Information<br>Prione number / Stitmion              | × |          |   |
| ľ,                                                                                                | Seats Ava<br>Deadline I<br>Waitlister<br>Roste                                                | C996006 E-Mail mergrahman@Succaneer.atlantic.edu (ACCC Assigned (Student)) MRRAVBHAI@GMALLCOM (Primary) |                                      |                                       | (Home Phone)<br>Address<br>1313 Ventnor Ter<br>Hlantic City, Nj 08401-3614 | _ |          |   |
| 8                                                                                                 |                                                                                               | Academic Details                                                                                        |                                      |                                       |                                                                            |   | Export 💊 |   |
|                                                                                                   |                                                                                               | Academic Programs                                                                                       | Anticipated Completion Date          | Major                                 | Minor                                                                      | _ |          |   |
|                                                                                                   | Stud                                                                                          | Business Administration AS                                                                              | 05-30-2022                           | Business Administration               |                                                                            |   |          |   |

5. Select a case type, enter a subject and type your comments.

| Retention Case for<br>Other, Someone<br>Operations<br>Type of Issue *<br>FAC: Advsed Registration Permit<br>Summary *<br>This is the subject or summary | Select case type,<br>enter, brief<br>summary and<br>detailed notes |  |
|----------------------------------------------------------------------------------------------------|--------------------------------------------------------------------|--|
| Detailed Notes *                                                                                                    |                                                                    |  |

6. Click "Save"

## To Contribute Retention Cases (Early Alerts/Progress Repots) from the Self Service menu:

| Faculty - WebAdvisor for Faculty Menu                                              | Welcome Stacey!                                                                                                    |
|------------------------------------------------------------------------------------|----------------------------------------------------------------------------------------------------|
| liser Account                                                                      | Faculty Information                                                                                                    |
| I'm New to WebAdvisor<br>What's my User ID?<br>What's my password<br>Communication | My Advisees<br>Advisees<br>Class Roster<br>Search for Sections<br>My Class Schedule<br>Student profile<br>Retention Cases for Student<br>Academic Retention |
| <u>My Documents</u>                                                                | CHANGE PASSWORD LOG OUT MAIN MENU FACULTY MENU CONTACT US                                                                                                   |
|                                                                                    | WebAdvisor 3.2                                                                                                    |

1. From the Faculty Menu in WebAdvisor, click on "Self Service Faculty Overview."

2. On the menu bar on the left side of the page, Click on the "Suitcase Icon."

| ≡            | COMMUNITY COLLEGE SERVICE                                                                                    |  |  |  |  |  |  |
|--------------|----------------------------------------------------------------------------------------------------|--|--|--|--|--|--|
| •            | Daily Work       • Faculty       • Faculty Overview         Manage your courses by selecting a section below |  |  |  |  |  |  |
|              |                                                                                                    |  |  |  |  |  |  |
|              | No Active Sections                                                                                           |  |  |  |  |  |  |
| <b>@)</b> \$ | © 2000-2021 Ellucian Company                                                                                 |  |  |  |  |  |  |
| •            | Click Suitcase Icon                                                                                          |  |  |  |  |  |  |
| •            |                                                                                                    |  |  |  |  |  |  |

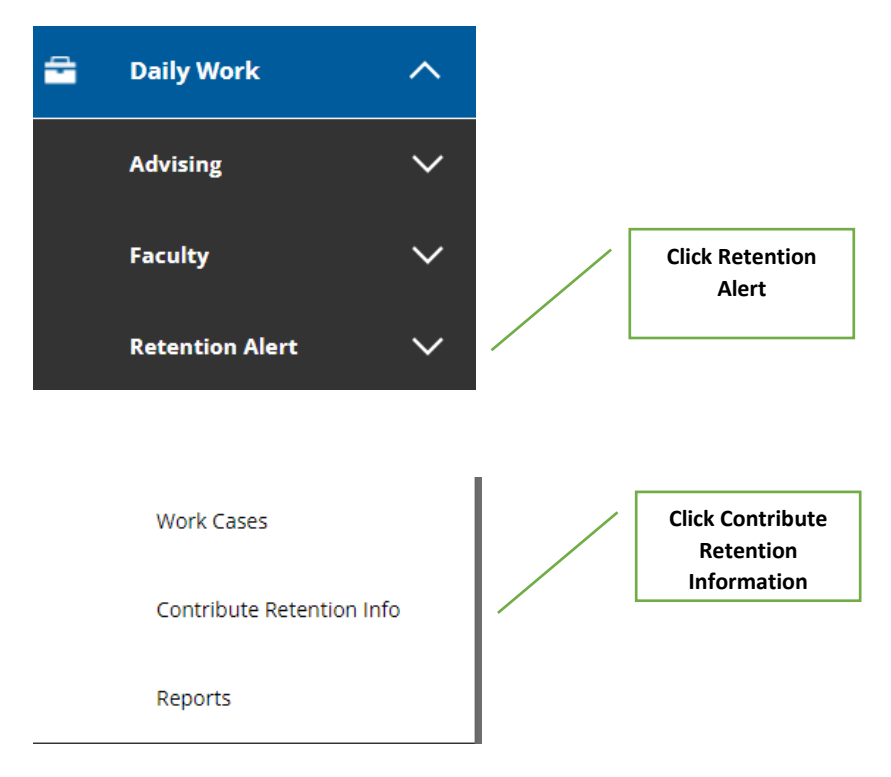

3. Select Retention Alert and then Contribute Retention Information.

4. Look up the student by name or student ID number and select the student.

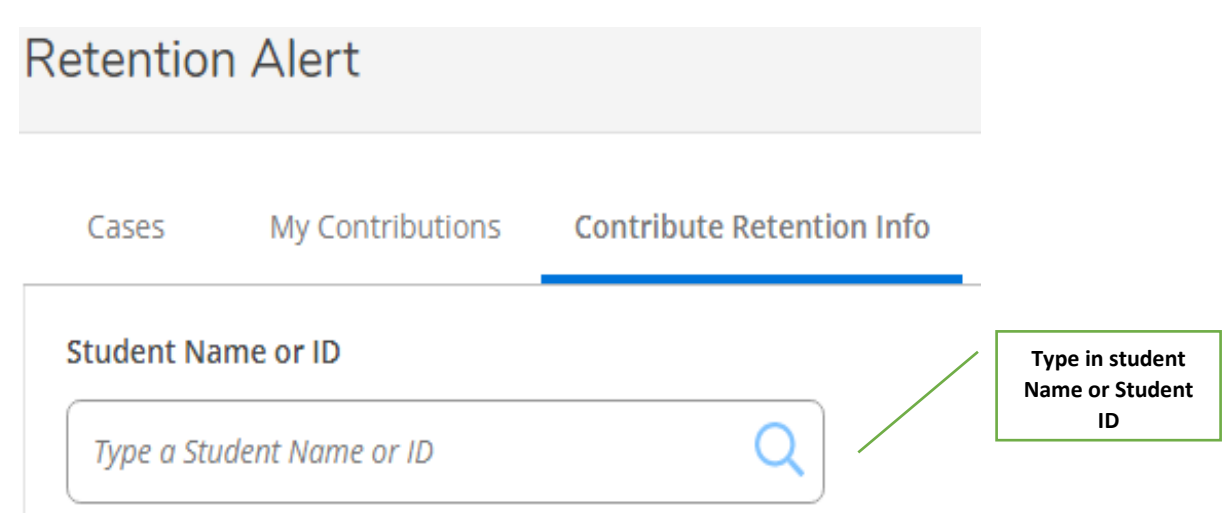

| <ul> <li>5. Select a case type, enter a summary and type your comments.</li> <li>Actions</li> <li>Type of Issue *</li> <li>Select a Case Type</li> </ul> | Select case type,<br>enter, brief<br>summary and<br>detailed notes |
|----------------------------------------------------------------------------------------------------|--------------------------------------------------------------------|
| Summary * Enter summary details here                                                                                                    |                                                                    |
| Detailed Notes *       Add comment                                                                                                    | A                                                                  |
|                                                                                                    | v                                                                  |

6. Click "Save"